Inland Revenue Department The Government of the Hong Kong Special Administrative Region of the People's Republic of China

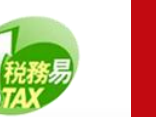

# Manage TRP Team (for BTP Administrator and Team Lead)

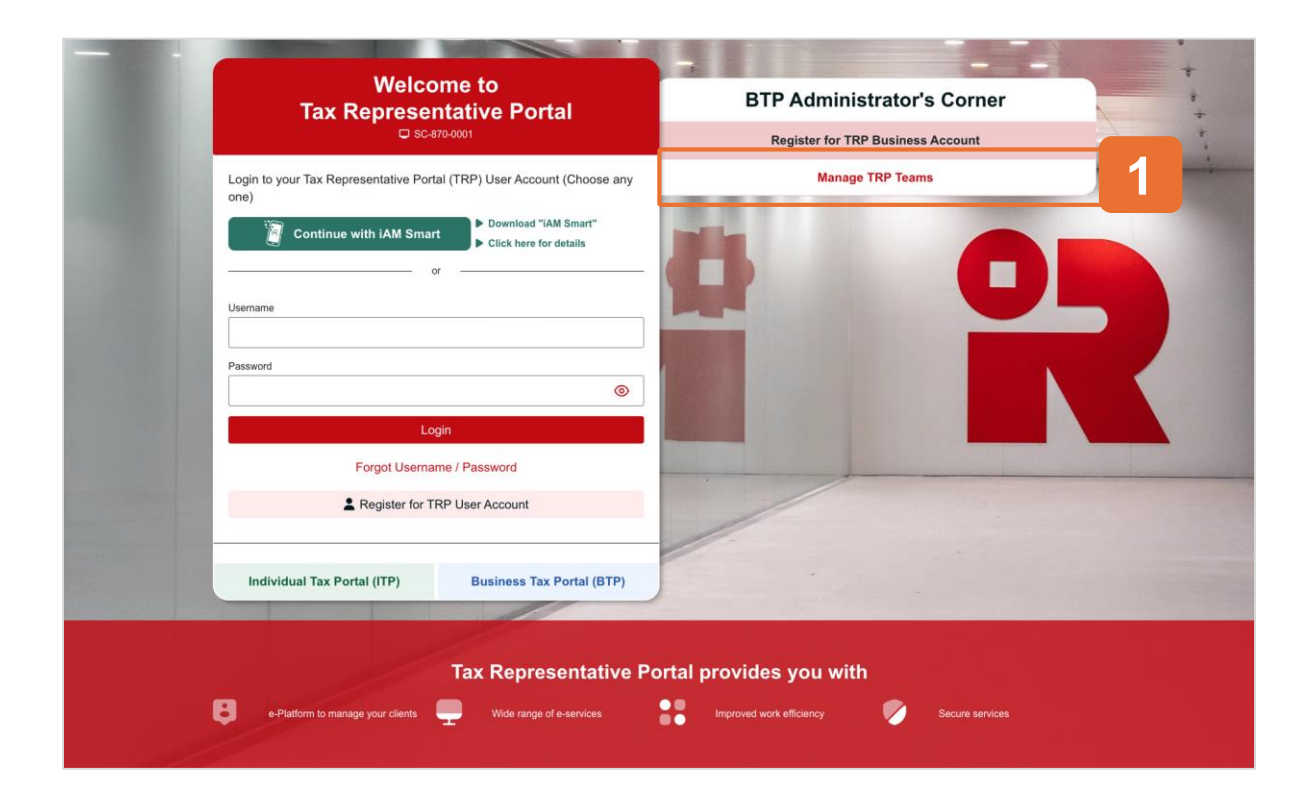

#### **Getting Started**

This document will guide you through the process of managing TRP Team for BTP Administrator and TRP Team Lead.

#### **BTP Administrator**

If you are **a BTP Administrator** of a registered TRP Business, you can create or edit or remove TRP Team(s) details. You can also add or remove the team member(s) of the TRP Team(s).

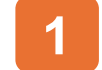

Click "Manage TRP Teams" to get start.

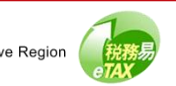

Manage TRP Teams 🗵 Quit C-870-0107 Inland Revenue Department Terms and Conditions for the Use of Tax Representative Portal 1. General Overview 1.1 The Tax Representative Portal ("TRP") is an electronic platform provided by the Inland Revenue Department ("IRD") to assist the Service Agent to fulfill their clients' tax-related obligations under applicable laws, comprising the Inland Revenue Ordinance (Cap. 112) ("IRO"), Stamp Duty Ordinance (Cap. 117), Tax Reserve Certificates Ordinance (Cap. 289), and Business Registration Ordinance (Cap. 310) (as applicable) (collectively referred to as "the Ordinances"). 1.2 The TRP is part of the broader eTAX System, which is the electronic platform provided by the IRD that integrates online services for both individual and business taxpayers. The eTAX System allows users to access and manage their clients' tax-related matters electronically through the Government's GovHK system. 1.3 Access to and use of the TRP is governed by these Terms and Conditions ("T&C"). If you do not agree to these T&C, you must refrain from registering for or using the TRP. 1.4 The IRD reserves the right to modify, suspend, or discontinue the TRP or any services provided under it, with or without prior notice. (b) attack the TRP in any manner. 17.2 The IRD will report any attacks or unauthorized access attempts to the relevant law enforcement authorities 18. Liability 18.1 While the IRD endeavors to maintain the integrity and security of the TRP, it does not warrant that the TRP Services will be uninterrupted or errorfree. The IRD disclaims liability for disruptions in access or any harmful elements encountered. 18.2 The IRD shall not be liable for any damages or losses arising from errors, omissions, delays in content transmission, or reliance on TRP Services. 19. Modifications of the Terms and Conditions 19.1 The IRD reserves the right to modify these T&C at any time. Revised T&C will become effective once displayed or notified to Registered Service Agents and TRP Users by appropriate means. 19.2 An updated version of the T&C will be displayed upon login. By clicking the "I read & accept" button in the TRP, the Registered Service Agent and the TRP User(s) agree to be bound by the revised T&C. Continued use of the TRP Services constitutes acceptance of these revised T&C. 20. Governing Law and Dispute Resolution 20.1 The T&C shall be governed by and construed in accordance with the laws of the Hong Kong Special Administrative Region. 20.2 Any dispute arising from these T&C shall be subject to the exclusive jurisdiction of the courts of the Hong Kong Special Administrative Region. read & acc

#### **BTP Administrator**

#### **Terms and Conditions**

The Terms and Conditions for use of the Tax Representative Portal will be displayed for agreement.

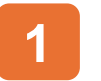

Click the "I read & accept" to proceed.

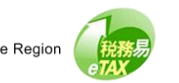

**Tax Representative Portal** 

### Guide to Manage TRP Team (for BTP Administrator and Team Lead)

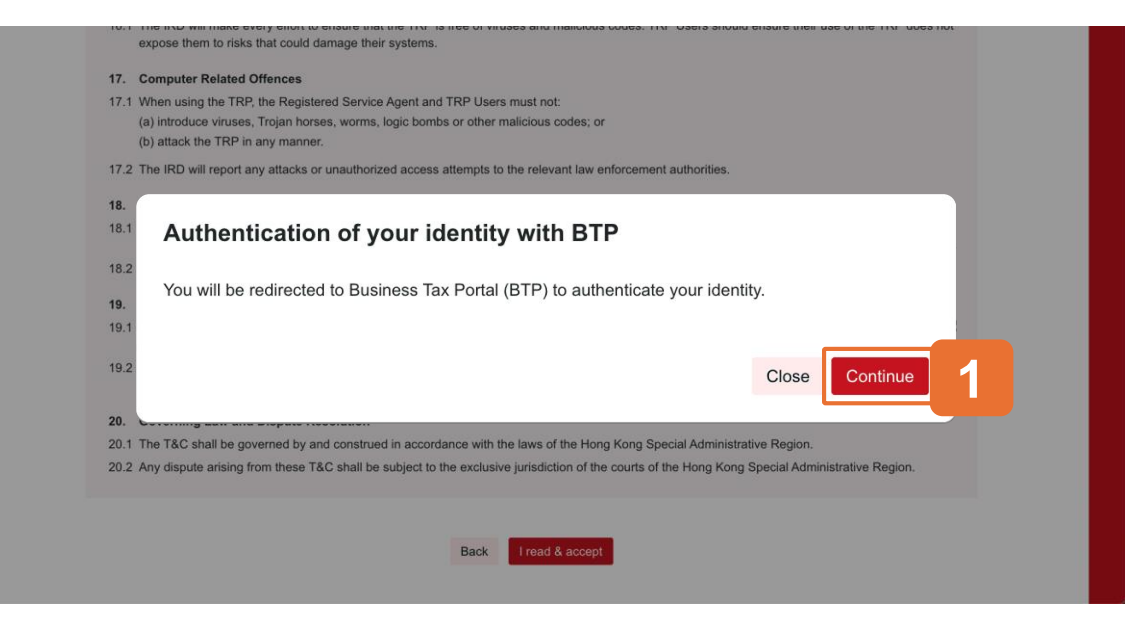

### **BTP Administrator**

#### **Reminder: Authentication of Your Identity**

After clicking "Continue", you will be redirected to Business Tax Portal (BTP) to authenticate your identity.

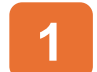

Click the "Continue" to proceed.

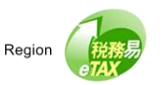

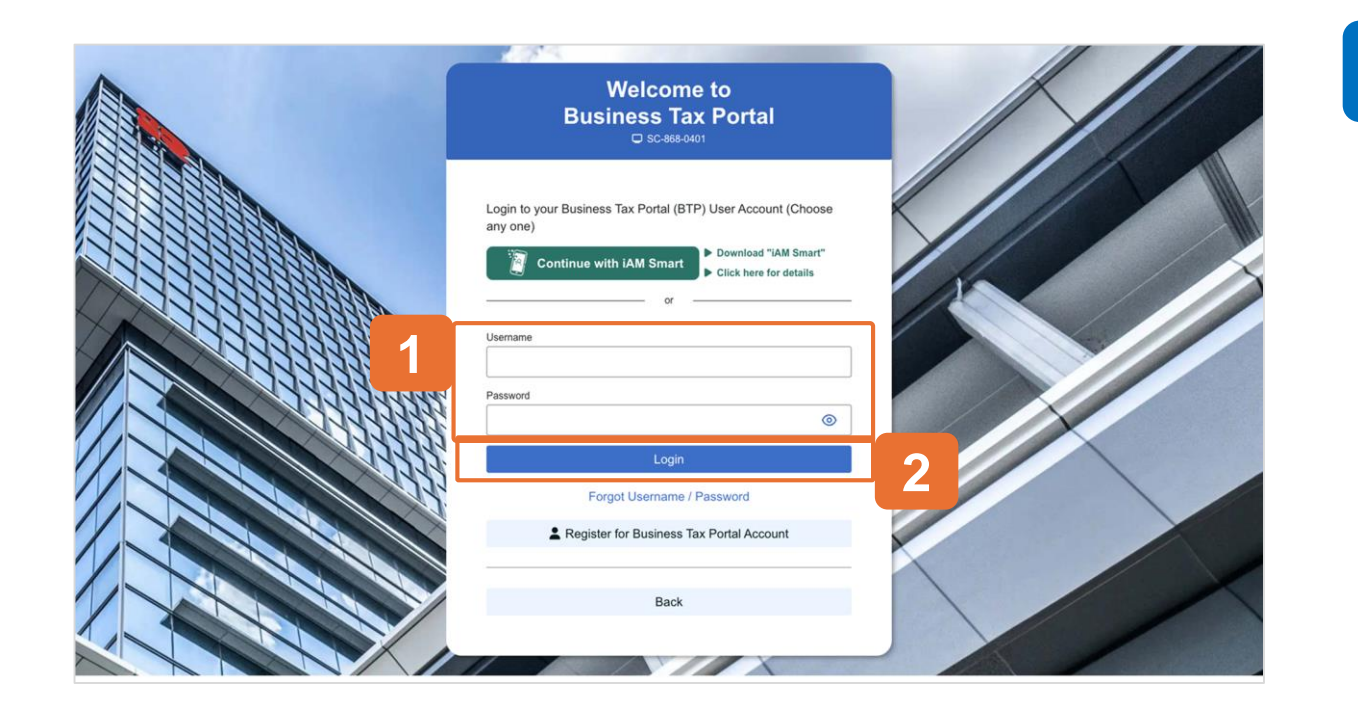

### **BTP Administrator**

### Authentication of Your Identity with BTP

For authentication, please login to your BTP User Account with iAM Smart or enter your BTP Username and Password.

Please note that your TRP User Account is also your BTP User Account. If you have registered as a TRP User Account holder, you can enter your TRP Username and Password for authentication.

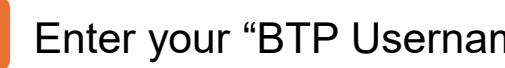

Enter your "BTP Username" and "Password".

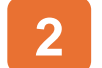

Click the "Login" button to proceed.

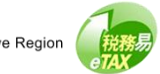

| C-871-0303                    |                         |  |
|-------------------------------|-------------------------|--|
| TRP Business                  |                         |  |
| TRP Business Name:            | SERVICE AGENT A LIMITED |  |
| Business Registration Number: | 99999995                |  |
| - Select TRP Team             |                         |  |
|                               | Create New Team         |  |

### **BTP Administrator**

#### Manage TRP Teams

To create TRP Team, you can click "Create New Team".

Please note that before your can engage client(s) and perform TRP services for your client(s), you are required to create at least one TRP Team.

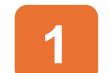

Click the "Create New Team" to proceed.

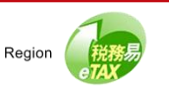

| □ SC-871-0304                    |                                                                                                    |
|----------------------------------|----------------------------------------------------------------------------------------------------|
| <ul> <li>TRP Business</li> </ul> |                                                                                                    |
| TRP Business Name:               | SERVICE AGENT A LIMITED                                                                                                    |
| Business Registration Number:    | 99999995                                                                                                    |
| TRP Username of Team Lead:       | Team name can only contain letters, numbers, whilespace, hyphen (-), full stop (.) and apostrophe (') with a maximum of 50 characters. |
| Scope of Services:               | All Services Individual Tax Matters Profits Tax Matters Profits Tax Matters                                                            |
|                                  | Certificate of Resident Status                                                                                                    |

#### **BTP Administrator**

#### Manage TRP Teams

Enter Team Name and TRP Username of Team Lead, then click "Check". Full Name and Other Name corresponding to the entered Username will then be shown. If the Team Lead's name is incorrect, check whether the entered Username is correct or not. To enable the appointment, the TRP Team Lead must first possess the TRP User Account and provide the serving Business under his/her TRP User Account Profile.

You are also required to select the scope of service(s) to be performed by the team by clicking the corresponding checkbox(es).

- Enter Team Name and TRP Username of Team Lead, then click "Check".
  - Click the "Confirm" to proceed.

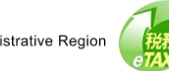

| Manage TRP Teams                                       |                         | <ul> <li>Quit</li> </ul> |
|--------------------------------------------------------|-------------------------|--------------------------|
|                                                        |                         |                          |
| Acknowledgement                                        |                         |                          |
| MR. TAXPAYER, A, you have successfully created the TRP | P Team.                 |                          |
| Transaction Reference Number (TRN):                    | 9999 9999 9999 9999     |                          |
| Transaction Date/Time:                                 | 7 Mar 2025 17:44:19     |                          |
| TRP Business Details                                   |                         |                          |
| TRP Business Name:                                     | SERVICE AGENT A LIMITED |                          |
| Business Registration Number:                          | 99999995                |                          |
| TRP Team Details                                       |                         |                          |
| Team Name:                                             | TRP Team 1              |                          |
| TRP Username of Team Lead:                             | USERNAME01              |                          |
| Name of Team Lead:                                     | TAXPAYER, A             |                          |
| Other Name of Team Lead:                               | User R's other name     |                          |
| Scope of Services:                                     | Profits Tax Matters     |                          |
|                                                        |                         |                          |
|                                                        | Print Save Continue     |                          |

### **BTP Administrator**

### Manage TRP Teams

Congratulations, you have successfully created a TRP Team and is ready for performing services for your client(s). You can choose to "Print" or "Save" a copy of this acknowledgement.

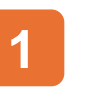

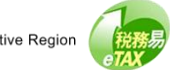

| - TRP B | susiness                        |                                   |
|---------|---------------------------------|-----------------------------------|
|         | TRP Business Name:              | SERVICE AGENT A LIMITED           |
|         | Business Registration Number:   | 99999995                          |
| <u></u> |                                 |                                   |
| - Team  | Details                         |                                   |
|         | Team Name:                      | TRP Team 1                        |
|         | Name of Team Lead (Other Name): | TAXPAYER, A (User R's other name) |
|         | Scope of Services:              | Profits Tax Matters               |
|         | No. of Team Members:            | 0 Manage Team Members             |
|         | No. of Clients:                 | 0 Manage Clients                  |

### **BTP Administrator**

#### Manage TRP Teams

After clicking "Continue", Team Details of the newly created team will be displayed.

You can now "Manage Team Members" "Manage Clients", "Edit Team Details" and/or "Remove Team" here.

To add Team Member to the newly created TRP Team, click "Manage Team Members".

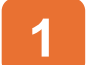

Click "Manage Team Members" to proceed.

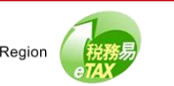

| TRP       | Business and Team                    |                             |                 |              |
|-----------|--------------------------------------|-----------------------------|-----------------|--------------|
|           | TRP Business Name:                   | SERVICE AGENT A LIMITED     |                 |              |
|           | Business Registration Number;        | 99999995                    |                 |              |
|           | Team Name:                           | TRP Team 1                  |                 |              |
|           | Name of Team Lead (Other Name):      | TAXPAYER, A (User R's other | name)           |              |
| ٩         | Search Username or Name or Other Nam | e of Team Members           |                 |              |
| Userna    | me †↓ Name †↓                        | Other Name 11               | Joining Date 11 |              |
| No reco   | ords found                           |                             |                 |              |
| Displayin | g 0 out of a total of 0 records      |                             |                 | Go to page 1 |

### **BTP Administrator**

### Manage TRP Teams

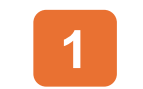

Click "Add New Team Member" to proceed.

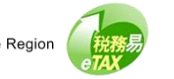

| Manage Team Members                       |                                      | (S) (S) |
|-------------------------------------------|--------------------------------------|---------|
| 0 30-671-0203                             |                                      |         |
|                                           |                                      |         |
| <ul> <li>TRP Business and Team</li> </ul> |                                      |         |
| TRP Business Name:                        | SERVICE AGENT A LIMITED              |         |
| Business Registration Number:             | 9999995                              |         |
| Team Name:                                | TRP Team 1                           |         |
| Name of Team Lead (Other Name             | ): TAXPAYER, A (User R's other name) |         |
| - Add New Team Member                     |                                      |         |
| TRP Username of New Team Mer              | mber: Check 1                        |         |
|                                           |                                      |         |
|                                           | Back Confirm                         |         |

#### **BTP Administrator**

#### Manage TRP Teams

Enter the new Team Member's TRP Username and click "Check". Full Name and Other Name corresponding to the entered Username will then be shown. If the Team Member's name shown is incorrect, check whether the entered Username is correct or not. To enable the appointment, the TRP Team Member must first possess the TRP User Account and provide the serving Business under his/her TRP User Account Profile.

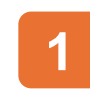

Enter the new Team Member's TRP Username and click "Check".

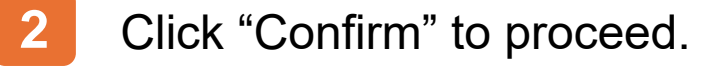

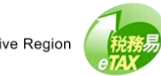

| Manage Team Members                                 |                                   | ⊗ Quit |
|-----------------------------------------------------|-----------------------------------|--------|
| Acknowledgement                                     |                                   |        |
| MR. TAXPAYER, A, you have successfully added TAXPAY | ER, B to the TRP Team.            |        |
| Transaction Reference Number (TRN):                 | 9999 9999 9999 9999               |        |
| Transaction Date/Time:                              | 10 Mar 2025 14:42:33              |        |
| TRP Business Details                                |                                   |        |
| TRP Business Name:                                  | SERVICE AGENT A LIMITED           |        |
| Business Registration Number:                       | 99999995                          |        |
| TRP Team Details                                    |                                   |        |
| Team Name:                                          | TRP Team 1                        |        |
| Name of Team Lead (Other Name):                     | TAXPAYER, A (User R's other name) |        |
| Name of New Team Member:                            | TAXPAYER, B                       |        |
|                                                     |                                   |        |
|                                                     | Print Save Continue               |        |

### **BTP Administrator**

### Manage TRP Teams

You have successfully added the Team Member to the TRP Team. Now, your Team Member can perform TRP services. You can choose to 'Print' or 'Save' a copy of this acknowledgement.

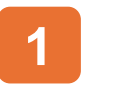

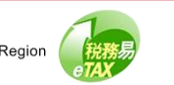

| - TRF | Business                        |                                   |
|-------|---------------------------------|-----------------------------------|
|       | TRP Business Name:              | SERVICE AGENT A LIMITED           |
|       | Business Registration Number:   | 99999995                          |
|       |                                 |                                   |
| = Tea | m Details                       |                                   |
|       | Team Name:                      | TRP Team 1                        |
|       | Name of Team Lead (Other Name): | TAXPAYER, A (User R's other name) |
|       | Scope of Services:              | Profits Tax Matters               |
|       | No. of Team Members:            | 1 Manage Team Members             |
|       | No. of Clients:                 | 0 Manage Clients                  |

### **BTP Administrator**

### Manage TRP Teams

The TRP Team Details have been updated.

If you need to remove the TRP Team Member from TRP Team, click "Manage Team Members" to proceed.

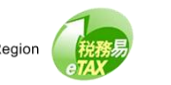

| - TRP      | Business and Te                | am                     |                         |                 |              |
|------------|--------------------------------|------------------------|-------------------------|-----------------|--------------|
|            | TRP Business Name              |                        | SERVICE AGENT A LIMI    | TED             |              |
|            | Business Registration          | Number:                | 99999995                |                 |              |
|            | Team Name:                     |                        | TRP Team 1              |                 |              |
|            | Name of Team Lead              | Other Name):           | TAXPAYER, A (User R's o | other name)     |              |
| ٩ ٩        | Search Username or Nam         | e or Other Name of Tea | m Members               |                 |              |
| Usemar     | me ti                          | Name †↓                | Other Name 11           | Joining Date ↑↓ |              |
| USERN      | IAME02                         | TAXPAYER, B            |                         | 10 Mar 2025     | Remove       |
| Displaying | g 1 out of a total of 1 record |                        |                         |                 | 1 Go to page |

### **BTP Administrator**

### Manage TRP Teams

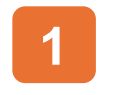

Click "Remove" to remove the Team Member from the TRP Team.

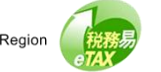

| Q Search Usemame or Na                  | me or Other Name of Team Members         |      |              |
|-----------------------------------------|------------------------------------------|------|--------------|
| Username 1                              | Confirmation                             |      |              |
| USERNAME02                              | Are you sure to remove this team member? |      | Remove       |
| Displaying 1 out of a total of 1 record |                                          | Back | 1 Go to page |

### **BTP Administrator**

### Manage TRP Teams

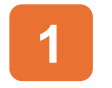

Click "Remove" to remove the Team Member from the TRP Team.

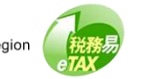

| Manage Team Members                                |                                   | 🛞 Quit |
|----------------------------------------------------|-----------------------------------|--------|
| Acknowledgement                                    |                                   |        |
|                                                    |                                   |        |
| MR. IAXPAYER, A, you have successfully removed IAX | AYER, B from the TRP Team.        |        |
| nansacion reliefence nambei (rriv).                | 3303 3353 5333 5333               |        |
| Transaction Date/Time:                             | 10 Mar 2025 14:51:02              |        |
| TRP Business Details                               |                                   |        |
| TRP Business Name:                                 | SERVICE AGENT A LIMITED           |        |
| Business Registration Number:                      | 99999995                          |        |
| TRP Team Details                                   |                                   |        |
| Team Name:                                         | TRP Team 1                        |        |
| Name of Team Lead (Other Name):                    | TAXPAYER, A (User R's other name) |        |
| Name of Removed Team Member:                       | TAXPAYER, B                       |        |
|                                                    |                                   |        |
|                                                    | Print Save Continue               |        |

### **BTP Administrator**

#### Manage TRP Teams

You have successfully removed the Team Member from the TRP Team. You can choose to "Print" or "Save" a copy of this acknowledgement.

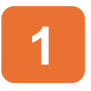

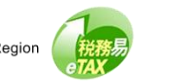

| - TRP B  | usiness                         |                                   |
|----------|---------------------------------|-----------------------------------|
|          | TRP Business Name:              | SERVICE AGENT A LIMITED           |
|          | Business Registration Number:   | 99999995                          |
|          |                                 |                                   |
| 🗕 Team I | Details                         |                                   |
|          | Team Name:                      | TRP Team 1                        |
|          | Name of Team Lead (Other Name): | TAXPAYER, A (User R's other name) |
|          | Scope of Services:              | Profits Tax Matters               |
|          | No. of Team Members:            | 0 Manage Team Members             |
|          | No. of Clients:                 | 0 Manage Clients                  |

### **BTP Administrator**

### Manage TRP Teams

The TRP Team Details has been updated.

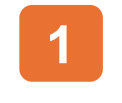

If you need to edit the TRP Team Details, click "Edit Team Details" to proceed.

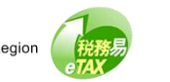

| <ul> <li>TRP Business</li> </ul>                                                                                                    |                                                                                                    |
|----------------------------------------------------------------------------------------------------|----------------------------------------------------------------------------------------------------|
| TRP Business Name:                                                                                                    | SERVICE AGENT A LIMITED                                                                                                    |
| Business Registration Number:                                                                                                    | 99999995                                                                                                    |
| Edit Team Details      Please choose either Replace Team Lead or Edit Team Name .      Replace Team Lead      Name of Current Team Lead (Other Name): | and/or Scope of Services.<br>TAXPAYER, A (User R's other name)                                                                                  |
| TRP Username of New Team Lead:                                                                                                    | Check                                                                                                    |
| Name of New Team Lead (Other Name):                                                                                                    |                                                                                                    |
|                                                                                                    |                                                                                                    |
| Edit Team Name and/or Scope of Services                                                                                                    | TOD Toom 4                                                                                                    |
| <ul> <li>Edit Team Name and/or Scope of Services</li> <li>Team Name:</li> </ul>                                                                       | TRP Team 1 Team name can only contain letters, numbers, whitespace, hyphen (-), full stop (.) and apostrophe (') with maximum of 50 characters. |

### **BTP Administrator**

#### Manage TRP Teams

You can "Replace Team Lead" or "Edit Team Name and/or Scope of Services".

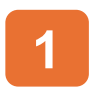

- Click the radio button and enter the required information.
- 2
- After entering the information, click "Confirm" to proceed.

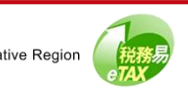

| Manage TRP Teams                                        |                            | Quit |
|---------------------------------------------------------|----------------------------|------|
|                                                         |                            |      |
| Acknowledgement                                         |                            |      |
| MR. TAXPAYER, A, you have successfully updated the team | n details of the TRP Team. |      |
| Transaction Reference Number (TRN):                     | 9999 9999 9999 9999        |      |
| Transaction Date/Time:                                  | 10 Mar 2025 15:13:13       |      |
| TRP Business Details                                    |                            |      |
| TRP Business Name:                                      | SERVICE AGENT A LIMITED    |      |
| Business Registration Number:                           | 99999995                   |      |
| TRP Team Details                                        |                            |      |
| Team Name:                                              | TRP Team 1                 |      |
| TRP Username of Team Lead:                              | USERNAME01                 |      |
| Name of Team Lead:                                      | TAXPAYER, A                |      |
| Other Name of Team Lead:                                | User R's other name        |      |
| Scope of Services:                                      | Profits Tax Matters        |      |
|                                                         |                            |      |
|                                                         | Print Save Continue        |      |

#### **BTP Administrator**

#### Manage TRP Teams

You have successfully updated the TRP Team details. You can choose to "Print" or "Save" a copy of this acknowledgement.

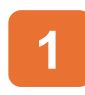

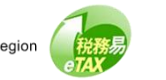

| - TRP Bus | siness                          |                                   |
|-----------|---------------------------------|-----------------------------------|
| т         | 'RP Business Name:              | SERVICE AGENT A LIMITED           |
| В         | lusiness Registration Number:   | 99999995                          |
|           |                                 |                                   |
| - Team De | etails                          |                                   |
| Т         | eam Name:                       | TRP Team 1                        |
| N         | lame of Team Lead (Other Name): | TAXPAYER, A (User R's other name) |
| S         | cope of Services:               | Profits Tax Matters               |
| N         | lo. of Team Members:            | 0 Manage Team Members             |
| N         | lo. of Clients:                 | 0 Manage Clients                  |

### **BTP Administrator**

#### Manage TRP Teams

The TRP Team Details has been updated.

If you need to remove the TRP Team that is no longer in service, click "Remove Team" to proceed.

Please note that the TRP Team could only be removed when the team has no client engagement.

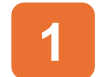

Click "Remove Team" to proceed.

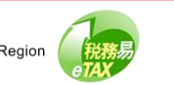

| 🗕 Tea | n Deta                          |                  |         |  |
|-------|---------------------------------|------------------|---------|--|
|       | Confirmation                    |                  |         |  |
|       | Nam Are you sure to remove this | team?            |         |  |
|       | Scot                            |                  |         |  |
|       | No. (                           | Cance            | Confirm |  |
|       | No. of Clients:                 | 0 Manage Clients |         |  |

### **BTP Administrator**

### Manage TRP Teams

After clicking "Remove Team", a pop up confirmation box will be prompted.

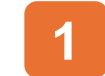

Click "Confirm" to proceed.

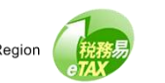

| Manage   | e TRP Teams                                    |                         | 🛞 Quit |
|----------|------------------------------------------------|-------------------------|--------|
|          |                                                |                         |        |
| Ackn     | owledgement                                    |                         |        |
| MR. TAXP | AYER, A, you have successfully removed the TRP | Team.                   |        |
|          | Transaction Reference Number (TRN):            | 9999 9999 9999 9999     |        |
|          | Transaction Date/Time:                         | 10 Mar 2025 15:19:28    |        |
| TRP B    | usiness Details                                |                         |        |
|          | TRP Business Name:                             | SERVICE AGENT A LIMITED |        |
|          | Business Registration Number:                  | 99999995                |        |
| TRP Te   | am Details                                     |                         |        |
|          | Team Name:                                     | TRP Team 1              |        |
|          | TRP Username of Team Lead:                     | USERNAME01              |        |
|          | Name of Team Lead:                             | TAXPAYER, A             |        |
|          | Other Name of Team Lead:                       | User R's other name     |        |
|          | Scope of Services:                             | Profits Tax Matters     |        |
|          |                                                |                         |        |
|          |                                                | Print Save Continue     |        |

### **BTP Administrator**

### Manage TRP Teams

You have successfully removed the TRP Team. You can choose to "Print" or "Save" a copy of this acknowledgement.

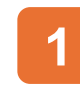

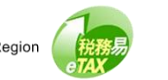

| - TRP  | Business                        |                                   |
|--------|---------------------------------|-----------------------------------|
|        | TRP Business Name:              | SERVICE AGENT A LIMITED           |
|        | Business Registration Number:   | 99999995                          |
|        |                                 |                                   |
| - Team | Details                         |                                   |
|        | Team Name:                      | TRP Team 1                        |
|        | Name of Team Lead (Other Name): | TAXPAYER, A (User R's other name) |
|        | Scope of Services:              | Profits Tax Matters               |
|        | No. of Team Members:            | 0 Manage Team Members             |
|        | No. of Clients:                 | 0 Manage Clients                  |
|        |                                 |                                   |

### **BTP Administrator**

### Manage TRP Teams

You can view all TRP Team(s) of a TRP business.

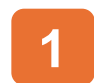

To view all TRP Team(s), click "Select TRP Team".

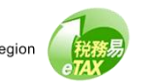

| <ul> <li>TRP Business</li> </ul>                                                     |                                                                                                    |                                  |                             |
|--------------------------------------------------------------------------------------|----------------------------------------------------------------------------------------------------|----------------------------------|-----------------------------|
| TRP Business                                                                         | Name: SERVICE AGENT A L                                                                                                    | IMITED                           |                             |
| Business Reg                                                                         | istration Number: 99999995                                                                                                    |                                  |                             |
| <ul> <li>Select TRP Team</li> </ul>                                                  | 1                                                                                                    |                                  |                             |
| Select TRP Team     Q Search Team Name     Team Name 11                              | e or Name/Other Name of Team Lead<br>Name of Team Lead (Other Name) 11                                                                           | No. of Team Members 11           | No. of Clients 11           |
| Select TRP Team     Q Search Team Nam     Team Name 11     TRP Team 2                | e or Name/Other Name of Team Lead<br>Name of Team Lead (Other Name) 11<br>Taxpayer, A (User R's other name)                                      | No. of Team Members 11<br>2      | No. of Clients †1<br>5      |
| Select TRP Team     Q Search Team Nam     Team Name 11     TRP Team 2     TRP Team 3 | e or Name/Other Name of Team Lead<br>Name of Team Lead (Other Name) 11<br>Taxpayer, A (User R's other name)<br>Taxpayer, C (User T's other name) | No. of Team Members 11<br>2<br>1 | No. of Clients 11<br>5<br>0 |

### **BTP Administrator**

### Manage TRP Teams

You can continue "Create New Team" or "Engage Client". You can also click a particular TRP Team record to view the TRP Team details and manage the TRP Team.

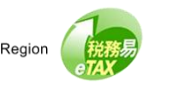

| Copin to your Tax Representative Portal (TRP) User Account (Choose any one)     Continue with IAM Smart     Continue with IAM Smart     Citck here for details     or     Continue with IAM Smart     Citck here for details     or     Continue with IAM Smart     Citck here for details     or     Continue with IAM Smart     Citck here for details     or     Continue with IAM Smart     Citck here for details     or     Copin     Copin                                                                                                    | Welcome to<br>Tax Representative Por                         | tal BTP                   | Administrator's Corner           |
|----------------------------------------------------------------------------------------------------|--------------------------------------------------------------|---------------------------|----------------------------------|
| Login to your Tax Representative Portal (TRP) User Account (Choose any<br>Continue with IAM Smart <sup>®</sup> Citck here for details<br>or<br>Username<br>Passord<br>Cogin<br>Forgot Username / Password<br>Register for TRP User Account<br>Individual Tax Portal (ITP) Business Tax Portal (BTP)<br>Business Tax Portal (BTP)                                                                                                    | C SC-870-0001                                                | Re                        | egister for TRP Business Account |
| Click here for detais  Click here for detais | Login to your Tax Representative Portal (TRP) User Accounce) | AM Smart"                 | Manage TRP Teams                 |
| Passeord                                                                                                    | or Username                                                  |                           | 0                                |
| Login     2       Forgot Username / Password     2       ▲ Register for TRP User Account     1       Individual Tax Portal (ITP)     Business Tax Portal (BTP)       Tax Representative Portal provides you with                                                                                                    | Password                                                     |                           |                                  |
| Forgot Username / Password   Register for TRP User Account  Individual Tax Portal (ITP) Business Tax Portal (BTP)  Tax Representative Portal provides you with                                                                                                    | Login                                                        | 2                         |                                  |
| Register for TRP User Account  Individual Tax Portal (ITP)  Business Tax Portal (BTP)  Tax Representative Portal provides you with                                                                                                    | Forgot Username / Password                                   |                           |                                  |
| Individual Tax Portal (ITP) Business Tax Portal (BTP) Tax Representative Portal provides you with                                                                                                    | Register for TRP User Account                                | /                         |                                  |
| Tax Representative Portal provides you with                                                                                                    | Individual Tax Portal (ITP) Business Tax                     | ( Portal (BTP)            |                                  |
| Tax Representative Portal provides you with                                                                                                    |                                                              |                           |                                  |
|                                                                                                    | Tax Repre                                                    | sentative Portal provides | you with                         |

### TRP Team Lead

### Manage Team Members

If you are a TRP Team Lead, you can 'Add' or 'Remove' the TRP Team Member(s) of your TRP Team(s).

To start, please login to your TRP User Account with iAM Smart or enter TRP Username and Password.

Please note that your TRP User Account is also your BTP User Account. If you have registered as a BTP User Account holder, you can enter your BTP Username and Password for authentication.

1

2

Enter your "TRP Username" and "Password".

Click the "Login" button to proceed.

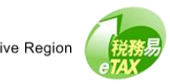

#### **Tax Representative Portal**

### Guide to Manage TRP Team (for BTP Administrator and Team Lead)

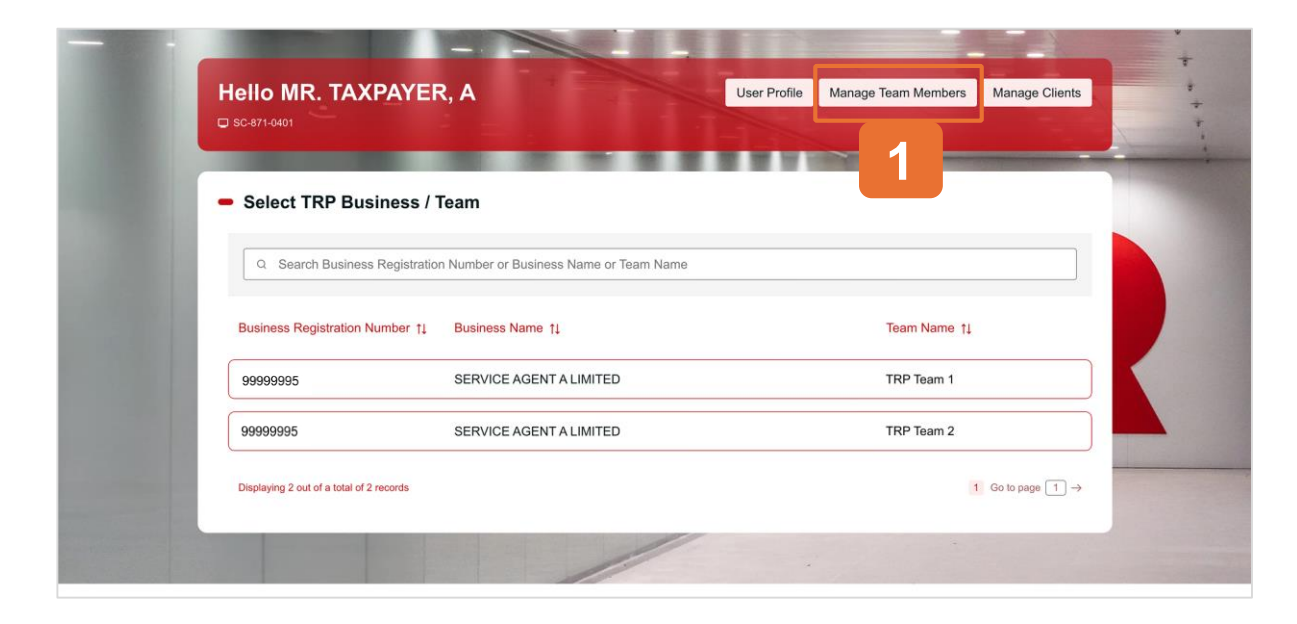

### TRP Team Lead

### Manage Team Members

After login to your TRP User Account.

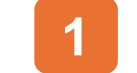

Click "Manage Team Members".

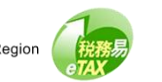

| sc-871-0201                                    |                         |                                         | ©                            |
|------------------------------------------------|-------------------------|-----------------------------------------|------------------------------|
|                                                |                         |                                         |                              |
| <ul> <li>Select TRP Business / Team</li> </ul> |                         |                                         |                              |
| Q Search Business or Team Name or Name /       | Other Name of Team Lead |                                         |                              |
| Business 11                                    | Team Name †↓            | Name of Team Lead<br>(Other Name)<br>1↓ | No. of Team<br>Members<br>1↓ |
| SERVICE AGENT A LIMITED<br>(99999995)          | TRP Team 1              | TAXPAYER, A (User<br>R's other name)    | 0                            |
| SERVICE AGENT A LIMITED<br>(99999995)          | TRP Team 2              | TAXPAYER, A (User<br>R's other name)    | 0                            |
|                                                |                         |                                         | 1 Go to page 1 →             |

### TRP Team Lead

#### Manage Team Members

All the TRP Teams you lead will be listed out in this page. Please noted that if you are the Team Lead of one TRP Team only, you will not see this page and will be redirected to Team Members Details direct.

Click a particular TRP Team record from the list to enter into the Team Members Details.

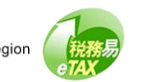

| - TRP   | Business and Te       | eam                 |                           |                 |  |
|---------|-----------------------|---------------------|---------------------------|-----------------|--|
|         | TRP Business Name     | 9:                  | SERVICE AGENT A LIMITE    | ED              |  |
|         | Business Registratio  | on Number:          | 99999995                  |                 |  |
|         | Team Name:            |                     | TRP Team 1                |                 |  |
|         | Name of Team Lead     | (Other Name):       | TAXPAYER, A (User R's oth | her name)       |  |
| Q       | Search Username or Na | me or Other Name of | Team Members              |                 |  |
| Usema   | me ți                 | Name †↓             | Other Name 11             | Joining Date ↑↓ |  |
| No reco | ords found            |                     |                           |                 |  |
|         |                       |                     |                           |                 |  |

### **TRP Team Lead**

#### Manage Team Members

To add new TRP Team Member.

Click "Add New Team Member" to proceed.

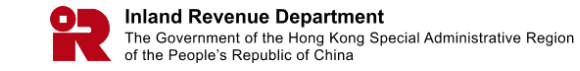

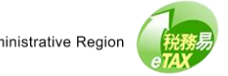

| SC-871-0203                               |                                   |
|-------------------------------------------|-----------------------------------|
|                                           |                                   |
| <ul> <li>TRP Business and Team</li> </ul> |                                   |
| TRP Business Name:                        | SERVICE AGENT A LIMITED           |
| Business Registration Number:             | 99999995                          |
| Team Name:                                | TRP Team 1                        |
| Name of Team Lead (Other Name):           | TAXPAYER, A (User R's other name) |
|                                           |                                   |
| <ul> <li>Add New Team Member</li> </ul>   |                                   |
| TRP Username of New Team Member:          | Check                             |
|                                           |                                   |

### **TRP Team Lead**

#### Manage Team Members

Enter the new Team Member's TRP Username and click "Check". Full Name and Other Name corresponding to the entered Username will then be shown. If the Team Member's name shown is incorrect, check whether the entered Username is correct or not. To enable the appointment, the TRP Team Member must first possess the TRP User Account and provide the serving Business under his/her TRP User Account Profile.

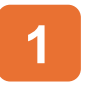

Enter the new Team Member's TRP Username and click "Check".

Click "Confirm" to proceed.

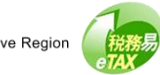

| Manage TRP Teams                                   | G                                 | Quit |
|----------------------------------------------------|-----------------------------------|------|
|                                                    |                                   |      |
| Acknowledgement                                    |                                   |      |
| MR. TAXPAYER, A, you have successfully added TAXPA | YER, B to the TRP Team.           |      |
| Transaction Reference Number (TRN):                | 9999 9999 9999 9999               |      |
| Transaction Date/Time:                             | 11 Mar 2025 15:38:24              |      |
| TRP Business Details                               |                                   |      |
| TRP Business Name:                                 | SERVICE AGENT A LIMITED           |      |
| Business Registration Number:                      | 99999995                          |      |
| TRP Team Details                                   |                                   |      |
| Team Name:                                         | TRP Team 1                        |      |
| Name of Team Lead (Other Name):                    | TAXPAYER, A (User R's other name) |      |
| Name of New Team Member:                           | TAXPAYER, B                       |      |
|                                                    |                                   |      |
|                                                    | Print Save Continue               |      |

#### TRP Team Lead

#### Manage Team Members

You have successfully added the team member to the TRP team. You can choose to "Print" or 'Save' a copy of this acknowledgement.

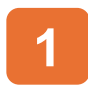

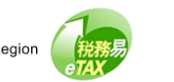

| 2871-0201                                      |                         |                                         | 0                            |
|------------------------------------------------|-------------------------|-----------------------------------------|------------------------------|
| <ul> <li>Select TRP Business / Team</li> </ul> |                         |                                         |                              |
| Q Search Business or Team Name or Name / C     | other Name of Team Lead |                                         |                              |
| Business †J                                    | Team Name †↓            | Name of Team Lead<br>(Other Name)<br>↑↓ | No. of Team<br>Members<br>1↓ |
| SERVICE AGENT A LIMITED<br>(99999995)          | TRP Team 1              | TAXPAYER, A (User<br>R's other name)    | 1                            |
| SERVICE AGENT A LIMITED<br>(99999995)          | TRP Team 2              | TAXPAYER, A (User<br>R's other name)    | 0                            |
| Displaving 2 out of a total of 2 records       |                         |                                         | 1 Go to page 1 -             |

### TRP Team Lead

#### Manage Team Members

Your New Team Member had been added to the TRP Team. The 'No. of Team Members' has been updated. If you want to remove any team members, click a particular "TRP Team" from the list to enter into the Team Members Details.

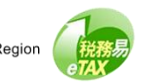

| <ul> <li>TRP Business</li> </ul>                                                 | and Team                                                |                              |                                |        |
|----------------------------------------------------------------------------------|---------------------------------------------------------|------------------------------|--------------------------------|--------|
| TRP Busin                                                                        | ess Name:                                               | SERVICE AGENT A LIMI         | ITED                           |        |
| Business R                                                                       | Registration Number:                                    | 99999995                     |                                |        |
| Team Nam                                                                         | e:                                                      | TRP Team 1                   |                                |        |
| Name of Te                                                                       | eam Lead (Other Name):                                  | TAXPAYER, A (User R's o      | other name)                    |        |
|                                                                                  | •                                                       |                              |                                |        |
| Q Search Usernar                                                                 | me or Name or Other Name of T                           | eam Members                  | Initian Date N                 |        |
| Q Search Usernar                                                                 | e or Name or Other Name of T<br>Name †1                 | eam Members<br>Other Name 11 | Joining Date 11                |        |
| Q Search Usernard<br>Username 11<br>USERNAME02                                   | me or Name or Other Name of T<br>Name 11<br>TAXPAYER, B | eam Members<br>Other Name †1 | Joining Date †1<br>11 Mar 2025 | Remove |
| Q Search Usernard<br>Username 11<br>USERNAME02<br>Displaying 1 out of a total of | me or Name or Other Name of T<br>Name 11<br>TAXPAYER, B | eam Members<br>Other Name 11 | Joining Date †1<br>11 Mar 2025 | Remove |

### TRP Team Lead

#### Manage Team Members

You can remove the Team Member from the TRP Team.

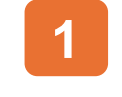

Click "Remove" to remove a team member from the TRP Team.

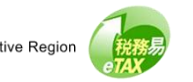

| Q Search Usemame or Na                  | me or Other Name of Team Members         |               |                |
|-----------------------------------------|------------------------------------------|---------------|----------------|
| Username 11                             | Confirmation                             |               |                |
| USERNAME02                              | Are you sure to remove this team member? | Real Conferen | Remove         |
| Displaying 1 out of a total of 1 record |                                          | Back          | 1 Go to page 1 |

### TRP Team Lead

### Manage Team Members

A pop up confirmation box will be prompted.

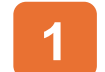

Click "Confirm" to proceed.

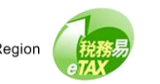

| Man<br>□ sc-87 | age TRP Teams                                   |                                   | Quit |
|----------------|-------------------------------------------------|-----------------------------------|------|
|                |                                                 |                                   |      |
| A              | cknowledgement                                  |                                   |      |
| MR.            | TAXPAYER, A, you have successfully removed TAXP | AYER, B from the TRP Team.        |      |
|                | Transaction Reference Number (TRN):             | 9999 9999 9999 9999               |      |
|                | Transaction Date/Time:                          | 11 Mar 2025 15:49:01              |      |
| TR             | P Business Details                              |                                   |      |
|                | TRP Business Name:                              | SERVICE AGENT A LIMITED           |      |
|                | Business Registration Number:                   | 99999995                          |      |
| TR             | P Team Details                                  |                                   |      |
|                | Team Name:                                      | TRP Team 1                        |      |
|                | Name of Team Lead (Other Name):                 | TAXPAYER, A (User R's other name) |      |
|                | Name of Removed Team Member:                    | TAXPAYER, B                       |      |
|                |                                                 |                                   |      |
|                |                                                 | Print Save Continue               |      |

#### TRP Team Lead

#### Manage Team Members

You have successfully removed the TRP Team. You can choose to "Print" or "Save" a copy this acknowledgement.

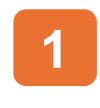

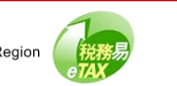

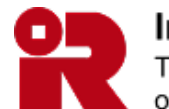

Inland Revenue Department The Government of the Hong Kong Special Administrative Region of the People's Republic of China

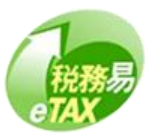